# 無線印刷インストールマニュアル(Windows)

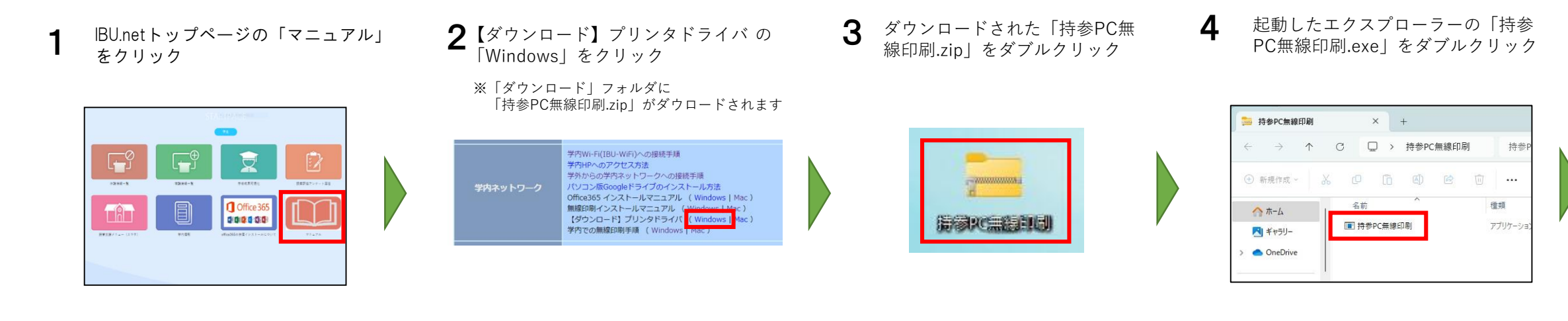

5 ユーザーアカウント制御画面が表示された場合、「はい」をクリック

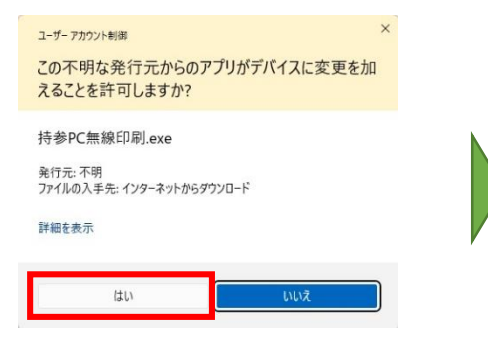

※持参PC無線印刷のインストールが バックグラウンドで実行されるため、 完了などの画面は表示されません。

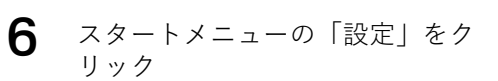

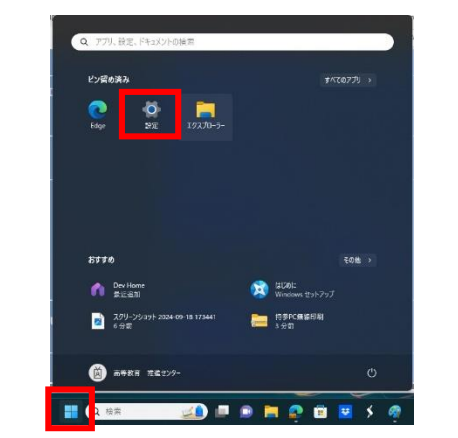

7 「Bluetoothとデバイス」をクリック ⇒「プリンターとスキャナー」をク リック

| 高等教育推進センター<br>koto@shitennoji.ac.jp                         | Bluetooth とデバイス                            |                       |
|-------------------------------------------------------------|--------------------------------------------|-----------------------|
| 設定の検索 Q                                                     | その他のデバイスを表示                                |                       |
| ↑ л-Ь                                                       | Bluetooth<br>'TEST' として能見可能                | לא 🕊                  |
| <ul> <li>Bluetooth とデバイス</li> <li>ネットワークとインターネット</li> </ul> | デバイス<br>マウス、キーボード、ベン、オー<br>レイとドック、ちの後のデバイフ | Fea. Feat FR1200000 : |
| <ul> <li>         「個人用設定         「アプリ         </li> </ul>   | ⑦リンターとスキャナー<br>ユーブー設定、トラガルシューラ             | -07                   |
| <ul> <li>7カウント</li> <li>オロレコロ</li> </ul>                    | スマートフォン連携<br>PCからモバイル デバイスにす               | 50(77世ス98             |
| <ul> <li> <i>1</i>−<i>b</i> </li> </ul>                     | <ul> <li>カメラ<br/>接続されているカメラ、原定の</li> </ul> | 0( <i>k-9</i> 82      |
| ★ アクセンビリティ                                                  | 0 772<br>892 702 8429-08                   | ⊈, 270-#              |

### 8 「持参PC無線印刷」をクリック

| ÷ 8z                                     | - 🗆 X                               |       |
|------------------------------------------|-------------------------------------|-------|
| 高等教育推進センター<br>koto@shitennoji.ac.jp      | ··· > プリンターとスキャナー                   |       |
| 設定の検索 Q                                  | プリンターまたはスキャナーを追加します プバイスの追加         |       |
| ☆ ホーム                                    | Tax >                               | N.    |
| ジステム     Bluetooth とデバイス                 | Microsoft Print to PDF >            | ヤページへ |
| ▼ ネットワークとインターネット ✓ 個人用設定                 | OneNote for Windows 10              |       |
| 12 779                                   | ■ 持参PC善緩印刷 >                        | V     |
| <ul> <li>7//7/</li> <li>時刻と言語</li> </ul> | ブリンターの環境設定                          |       |
| ● ダーム<br>業 アクセンビリティ                      | Windows で通常使うプリンターを管理する オン <b>へ</b> |       |
| プライバシーとセキュリティ                            | 従量制課会接続でドライバーとデバイス ソフトウェアをダウン       |       |

下段へ

### **9** 「プリンターのプロパティ」を クリック

#### - 🗆 🗙 ← 2% ··· > 持参PC無線印刷 高等数育推進センター koto@shitemoj.ar.jp 持参PC無線印刷 設定の検索 前除 プリンターの状態: アイドル ↑ ホーム プリンターの設定 27254 | 🟮 Bluetooth とデバイス プリンター キューを開く 12 ▼ ネットワークとインターネット ∕ 個人用設定 テストページの印刷 12 עדת 🔝 トラブルシューティング ツールの実行 Physick ③ 時刻と言語 プリンターのプロパティ 🖘 T-L 🔭 アクセンビリティ 印刷設置 印刷の出き、ページの順序、1 牧利とりのページ数、加厚、随田方法 Ø 🖤 プライバシーとセキュリティ

| - 持参PC無線印                 | 5                |   |
|---------------------------|------------------|---|
| 場所(L):                    |                  |   |
| コメント(C):                  |                  |   |
| モデル(O): Kyocera ECOSY     | S M3645idn(J) KX |   |
| 機能<br>色: いいえ              | 利用可能な用紙          |   |
| 両面: はい                    | Letter<br>Legal  | 1 |
| ホチキス止め: いいえ<br>速度: 45 ppm | Executive        |   |

10「デバイス設定」タブをクリック

## ┫ ■ 「管理者設定」をクリック

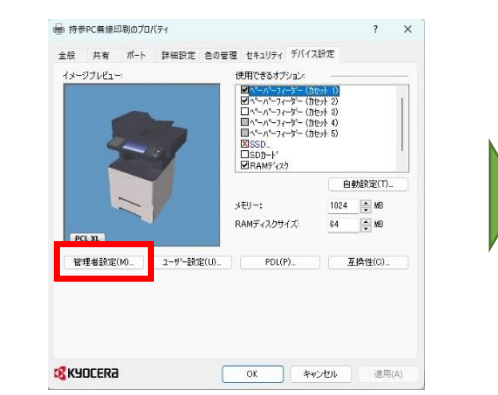

### **12** 「Net Manager」 タブをクリック

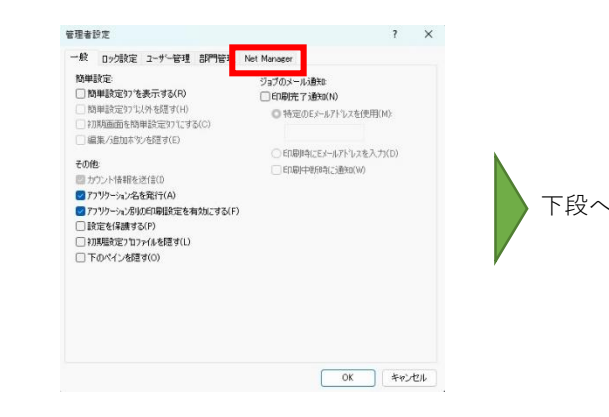

**13** 「ログインユーザー名」、「パスワー ド」を入力し、「OK」をクリック

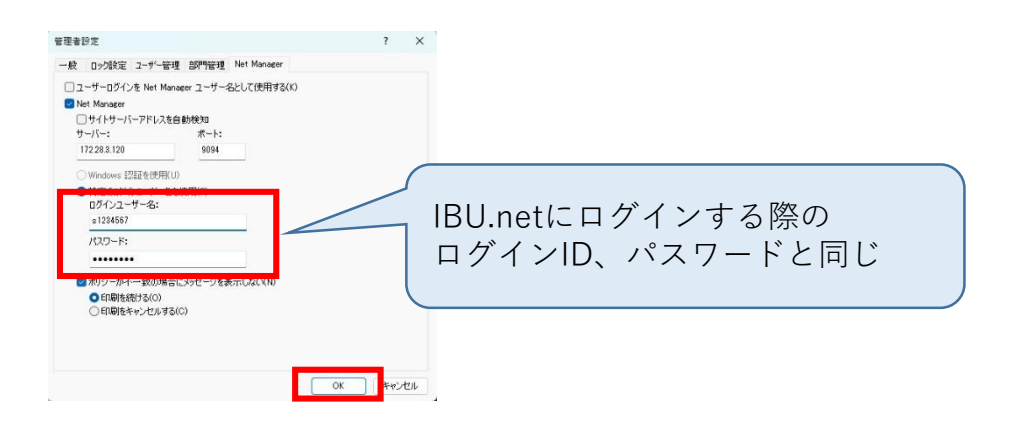

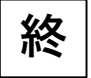